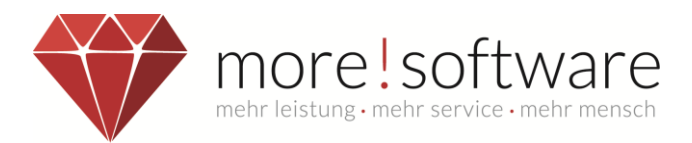

# Leitfaden zum Zusatzmodul

# more! dipolis (Android)

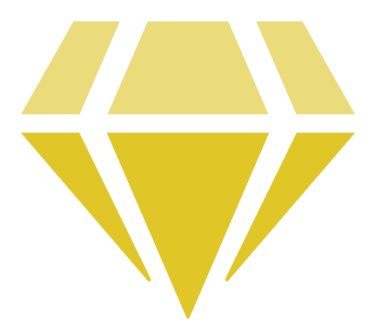

dipolis

# Ihr digitales politisches Informations system

Ihr Kontakt zu more!

 Tel.:
 (+49) 2602 / 838 870

 E-Mail:
 info@more-rubin.de

Stand: April 2025

\* Aus Gründen der besseren Lesbarkeit wird auf die gleichzeitige Verwendung männlicher und weiblicher Formen verzichtet. Sämtliche Personenbezeichnungen gelten gleichermaßen für alle Geschlechter.

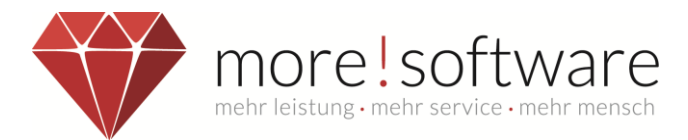

# dipolis – digitales politisches Informationssystem

#### Vorteile der App gegenüber dem Ratsinformationssystem (RIS):

#### Sicheres Arbeiten:

- Kein Zugriff auf die Dokumente außerhalb der APP
- Direktes Bearbeiten Ihrer eigenen Sitzungs- und Protokollmappen (auch offline)

**Hinweis**: Bei iOS-Geräten mit Jailbreak oder Android-Geräten, die "gerootet" sind, kann nicht garantiert werden, dass im Falle eines Diebstahls des Gerätes die Vertraulichkeit der Daten zu 100% geschützt ist. Achten Sie daher bitte auf Ihr Gerät.

#### Datenschutz:

- Automatische Abmeldung bei längerer Inaktivität (Dauer wird von Verwaltung vorgegeben)
- Digitale Sperrung möglich (Remote-Wipe)

#### Schnelle Navigation:

- Einfache und schnelle Menüführung
- Direktzugriff auf Favoriten und heruntergeladene Sitzungs- und Protokollmappen

#### Allgemeiner Hinweis zur more! dipolis app (Smartphone und Tablet)

Innerhalb der more! dipolis App werden, vor der Anzeige einer Sitzungsmappe, die einzelnen Dokumente (Einladung, Vorlagen, Anlagen, usw.) zusammengefügt.

Sind die PDFs sehr komplex bzw. müssen viele Dokumente zusammengefügt werden, kann die Verarbeitung innerhalb des PDF-Viewers etwas länger dauern.

Bei komplexen PDFs, z.B. mit Vektorgrafiken, empfehlen wir eine weboptimierte PDF-Version im Sitzungsdienst zu hinterlegen.

Die Darstellung auf Smartphones wird dank des adaptiven Layouts natürlich von der Darstellung der Tablet Version abweichen, um sich dem kleineren Display anzupassen.

#### Systemvoraussetzungen

- mind. 2GB RAM
- Betriebssystem mind. Android 9, empfohlen Android 12

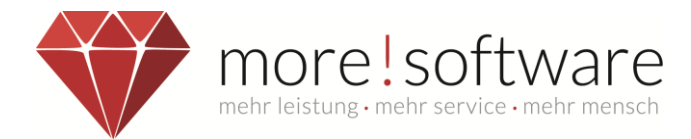

# Inhaltsverzeichnis

| 1.    | Startseite                                      | 4  |
|-------|-------------------------------------------------|----|
| 1.1   | RIS Startseite anpassen                         | 5  |
| 2.    | Übersicht Sitzungsdetails                       | 6  |
| 2.1   | Tagesordnung                                    | 7  |
| 3.    | Menü                                            | 8  |
| 3.1   | Mein Profil                                     | 9  |
| 3.2   | Kalender                                        | 10 |
| 3.3   | Recherche                                       | 11 |
| 3.4   | Lesezeichen                                     | 13 |
| 3.5   | Mappen                                          | 14 |
| 3.6   | Gremieninfo                                     | 16 |
| 3.7   | Einstellungen                                   | 17 |
| 3.7.1 | Über dipolis                                    | 17 |
| 3.7.2 | PDF Viewer Optionen                             | 18 |
| 3.7.3 | Webkalender                                     | 19 |
| 3.7.4 | Sonstiges                                       | 21 |
| 4.    | RIS Übersicht                                   | 22 |
| 5.    | more! dipolis app sperren                       | 23 |
| 6.    | PDF-Viewer für Android                          | 24 |
| 6.1   | Inhaltsverzeichnis                              | 25 |
| 6.2   | Einstellungen                                   | 26 |
| 6.3   | Werkzeuge (Übersicht)                           | 27 |
| 6.3.1 | Hervorheben                                     | 28 |
| 6.3.2 | Textmarker                                      | 29 |
| 6.3.3 | Text                                            | 30 |
| 6.3.4 | Notiz                                           | 31 |
| 6.3.5 | Unterstreichen, Durchstreichen, Unterschlängeln | 32 |
| 6.3.6 | Mehrfachauswahl                                 | 33 |
| 6.3.7 | Radiergummi                                     | 33 |

Hinweis:

Bitte beachten Sie, dass für die nachfolgenden Screenshots ein Tablet verwendet wurde. Die Funktionalitäten stimmen mit dem Smartphone überein, können aber aufgrund der Responsive-Darstellung optisch etwas abweichen.

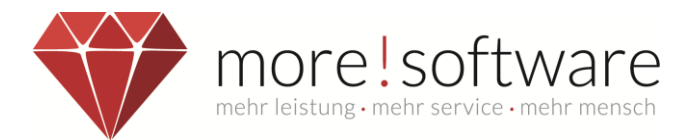

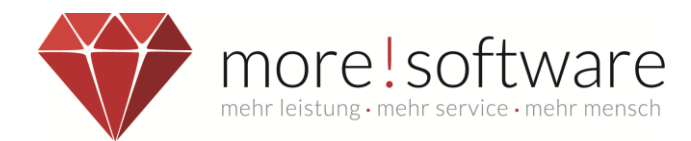

# 1. Startseite

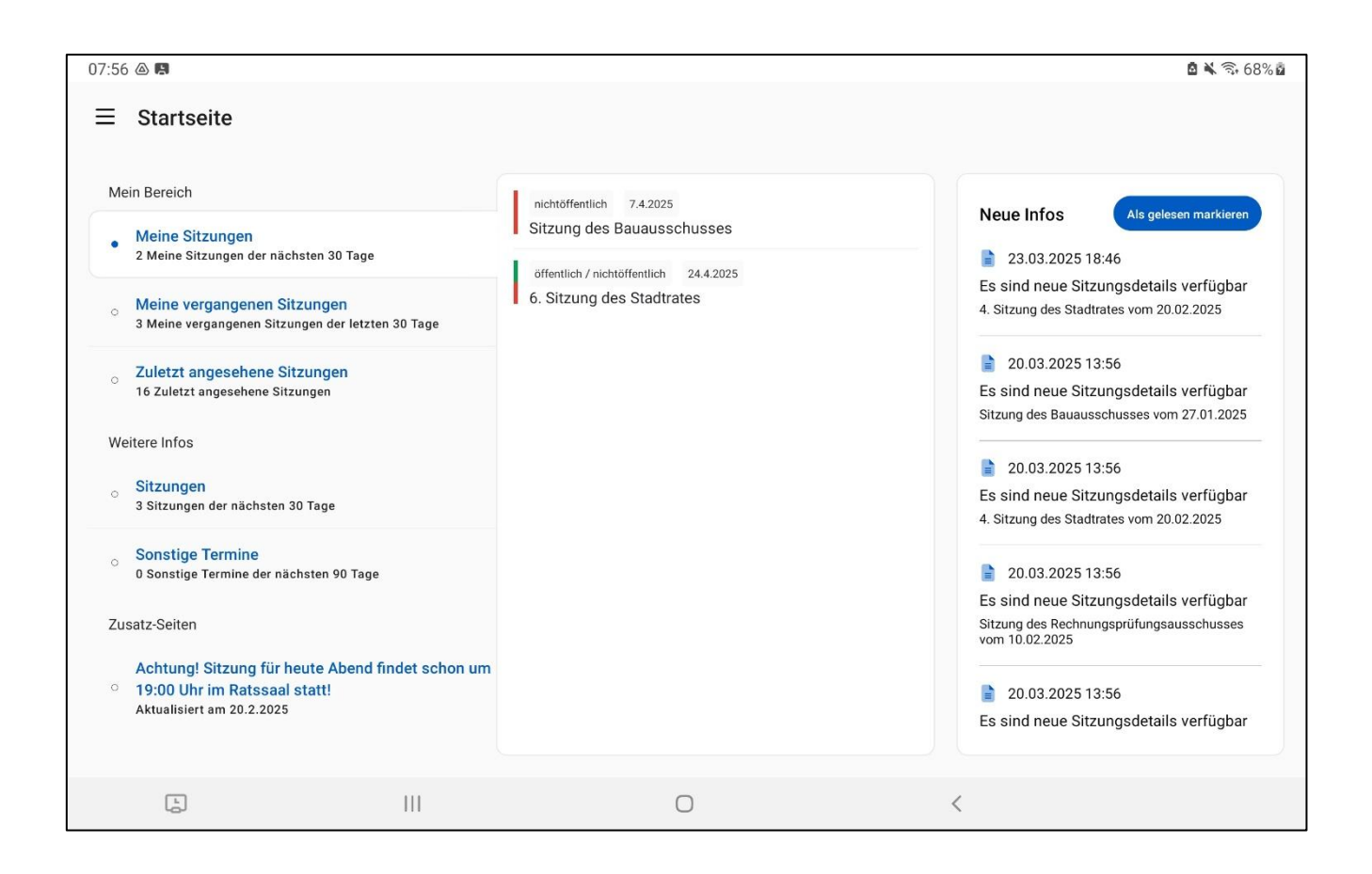

Auf der Startseite sehen Sie eine Übersicht der nächsten anstehenden Sitzungen.

Zusätzlich dazu finden Sie auf der rechten Seite eine Übersicht der Benachrichtigungen. Diese Benachrichtigungen zeigen Ihnen neu veröffentlichte Sitzungsunterlagen und Kommentare von anderen Sitzungsteilnehmern.

Bitte beachten Sie, dass die Menüpunkte unter "Mein Bereich" für jede Person variieren kann. Diese Punkte werden von der Startseite des Ratsinformationssystem übernommen, welche Sie selbst bearbeiten können.

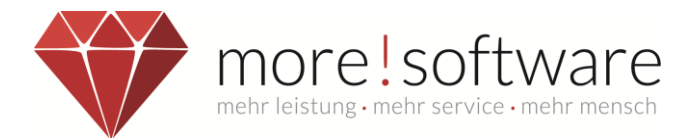

#### 1.1 RIS Startseite anpassen

Die Anpassung der Startseite für die dipolis App und das Ratsinformationssystem finden Sie im Ratsinformationssystem (Name-der-Verwaltung.gremien.info) im Bereich Startseite über den Bearbeiten Button.

|                                         | Digitale Gremienarbeit auf höchstem Niveau!                                           |                                                                                                    |  |  |  |  |  |
|-----------------------------------------|---------------------------------------------------------------------------------------|----------------------------------------------------------------------------------------------------|--|--|--|--|--|
|                                         | Meine Startseite                                                                      | Bearbeiten                                                                                                    |  |  |  |  |  |
| Adams<br>Abmelden                       | Willkommen zurück Harry Adams.<br>Nachfolgend<br>finden Sie                           | Achtung! Sitzung für heute Abend findet schon<br>um 19:00 Uhr im Ratssaal statt!                                                     |  |  |  |  |  |
| ☆ Startseite                            | die neu                                                                               | heutige Sitzung bereits etwas früher an.<br>Wir bitten alle Besucher und Mandatsträger den<br>Nebeneingang des Gebäudes zu verwenden |  |  |  |  |  |
| A Profil                                |                                                                                       | Vielen Dank!                                                                                                    |  |  |  |  |  |
| Q Recherche                             | bereitgestellte Sitzungsunterlagen, neue Notizen bzw.<br>Infos zur Beschlusskontrolle | Ihr Sitzungsteam                                                                                                    |  |  |  |  |  |
| ൿ Organisation                          | intos zur Beschlusskoht olie.                                                         |                                                                                                    |  |  |  |  |  |
| 😫 Mandatsträger                         | Zuletzt angesehene Sitzungen                                                          | Sitzungen der nächsten 20 Tage                                                                                                    |  |  |  |  |  |
| Meine Anträge/Anfragen                  |                                                                                       |                                                                                                    |  |  |  |  |  |
| Infos zu unseren<br>Infoveranstaltungen | 5. Sitzung des Stadtrates<br>27.03.2025 18:30                                         | 6. Sitzung des Stadtrates<br>24.04.2025 18:30                                                                                        |  |  |  |  |  |
| Infos aus der Präsentation              | 4. Sitzung des Stadtrates<br>20.02.2025 19:15                                         | Sitzung des Bauausschusses<br>07.04.2025 18:30                                                                                       |  |  |  |  |  |
| 🗉 Satzungen                             | Sitzung des Bauausschusses<br>27.01.2025 19:00                                        | · · · · · · · · · · · · · · · · · · ·                                                                                                |  |  |  |  |  |
| 🗐 Infomappen                            | Umlaufverfahren des Stadtrates                                                        | Meine Sitzungen der nächsten 30 Tage                                                                                                 |  |  |  |  |  |
| 🖪 Infobriefe                            | 6. Sitzung des Stadtrates<br>24.04.2025 18:30                                         | 5. Sitzung des Stadtrates<br>27.03.2025 18:30                                                                                        |  |  |  |  |  |
|                                         | Sitzung des Personalrates<br>10.03.2025 09:00                                         | Sitzung des Bauausschusses<br>07.04.2025 18:30                                                                                       |  |  |  |  |  |

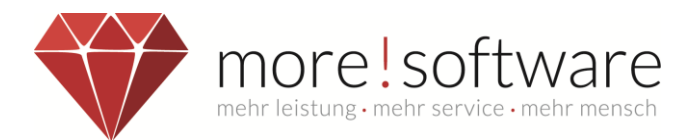

# 2. Übersicht Sitzungsdetails

Nachdem Sie eine Sitzung ausgewählt haben, erscheint folgende Darstellung:

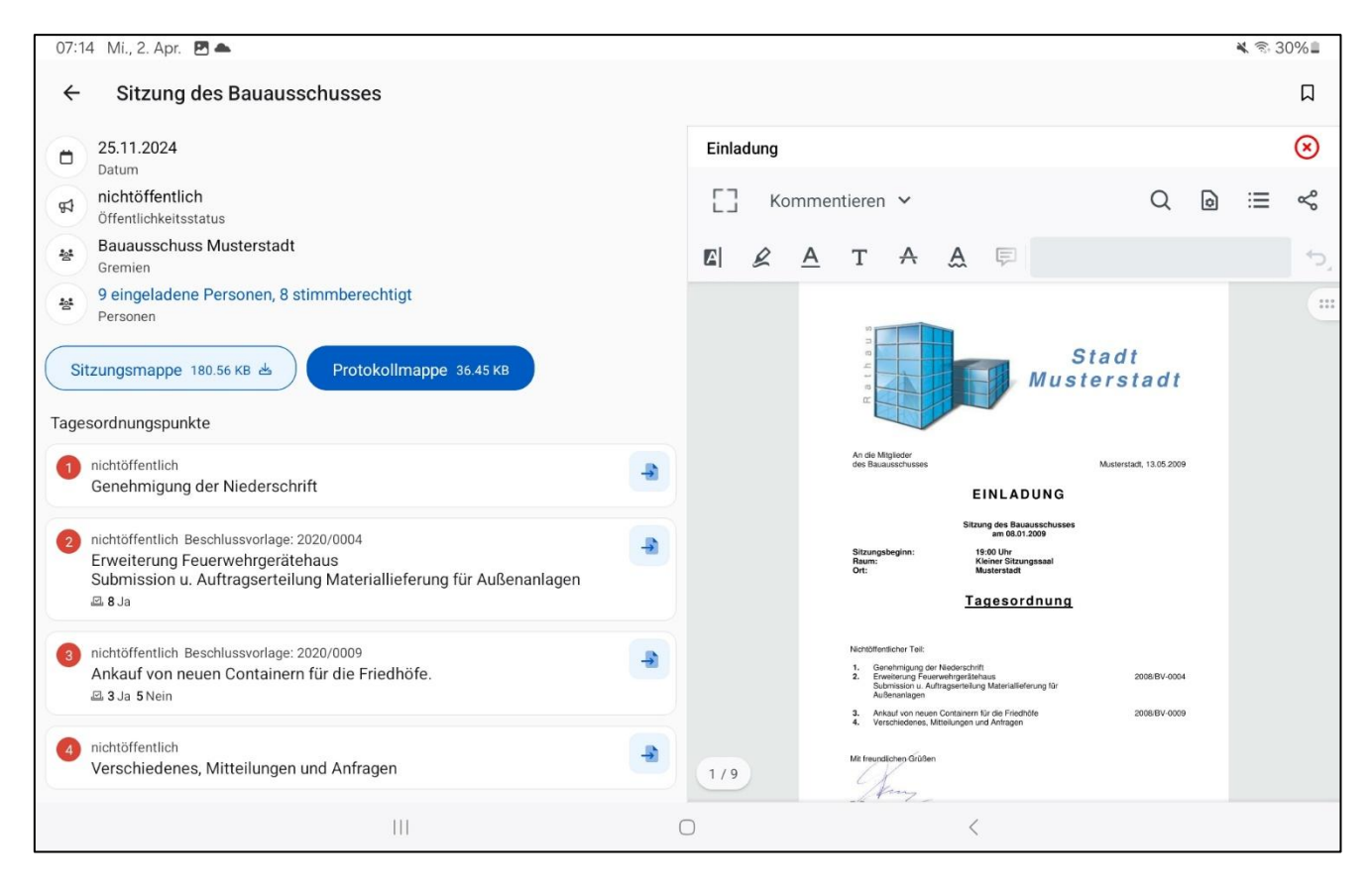

Wenn Sie die Sitzung öffnen wird die aktuellste Mappe heruntergeladen. Alternativ können Sie zwischen der Sitzungsmappe und Protokollmappe (wenn bereits vorhanden) wechseln.

Auf der linken Seite finden Sie Tagesordnungspunkte und können mit dem Symbol direkt auf die Seite innerhalb der Mappe springen auf welcher dieser TOP beginnt.

Mit einem Klick auf den Betreff Text öffnen Sie die Details zu dem Tagesordnungspunkt.

Mithilfe der Schaltfläche 🛱 können Sie ein Lesezeichen für diese Sitzung setzen. Dadurch haben Sie die Möglichkeit, diese Sitzung jederzeit unter dem Menüpunkt **Lesezeichen** abzurufen.

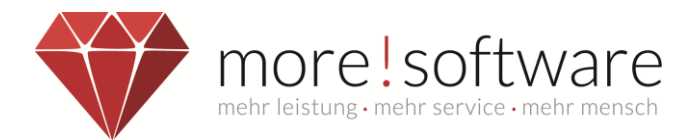

#### 2.1 Tagesordnung

Nachdem Sie einen Tagesordnungspunkt angewählt haben, sehen Sie unter anderem die Beratungsfolge mit entsprechenden Abstimmungsergebnissen der aller Gremien, die diesen verhandelt haben bzw. behandeln werden, sowie eventuelle Nachrichten aus der Beschlusskontrolle.

| 08:38 💩 🖬                                                                                                    | 🖻 🔌 😚 75% 🖻                                                                                 |
|----------------------------------------------------------------------------------------------------|---------------------------------------------------------------------------------------------|
| <ul> <li>← 4. Sitzung des Stadtrates</li> </ul>                                                                                                    | Д                                                                                           |
| imes TOP 3 (öff.) Offenes Verfahren Nr.: 01/15 $	imes$                                                                                                    | [] Kommentieren → Q D 🗎                                                                     |
| Beschlussvorlage 2020/0011<br>Zugehörige Vorlage TOP-Mappe schließen                                                                                                    |                                                                                             |
| Offenes Verfahren Nr.: 01/15<br>Ankauf eines Löschfahrzeuges für die Freiwillige Feuerwehr Musterstadt.<br>Abstimmungsergebnis<br>9 Ja 1 Nein<br>Beschlusskontrolle<br>In Umsetzung 24.03.2025<br>Das Fahrzeug wurde beim Lieferanten gemäß Beschluss bestellt. Wir warten noch<br>auf die Bestätigung des genauen Liefertermins.<br>Beratungsfolge<br>27.02.2025<br>3 4. Sitzung des Stadtrates<br>Abstimmungsergebnis<br>9 Ja 1 Nein<br>Persönliche Kommentare<br>1 Kommentar - Letzter vom 06.03.2021 12:00 | <text><text><text><text><text><text><text></text></text></text></text></text></text></text> |
|                                                                                                    | 0 <                                                                                         |

Zusätzlich finden Sie im unteren Bereich die Möglichkeit bestehende Kommentare einzusehen oder eigene Kommentare zu verfassen.

Die Persönlichen Kommentare können nur von Ihnen eingesehen werden.

Bei den Sitzungskommentaren handelt es sich um Kommentare die alle Mitglieder des entsprechenden Gremiums eingesehen werden können.

Die Fraktionskommentare richten sich an die Mitglieder des Gremiums die ebenfalls der selben Fraktion wie Sie angehören.

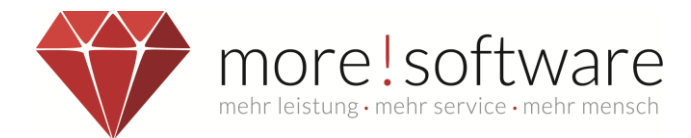

## 3. Menü

Tippen Sie oben links auf das Burger-Menü  $\equiv$ , um das Navigationsmenü zu öffnen.

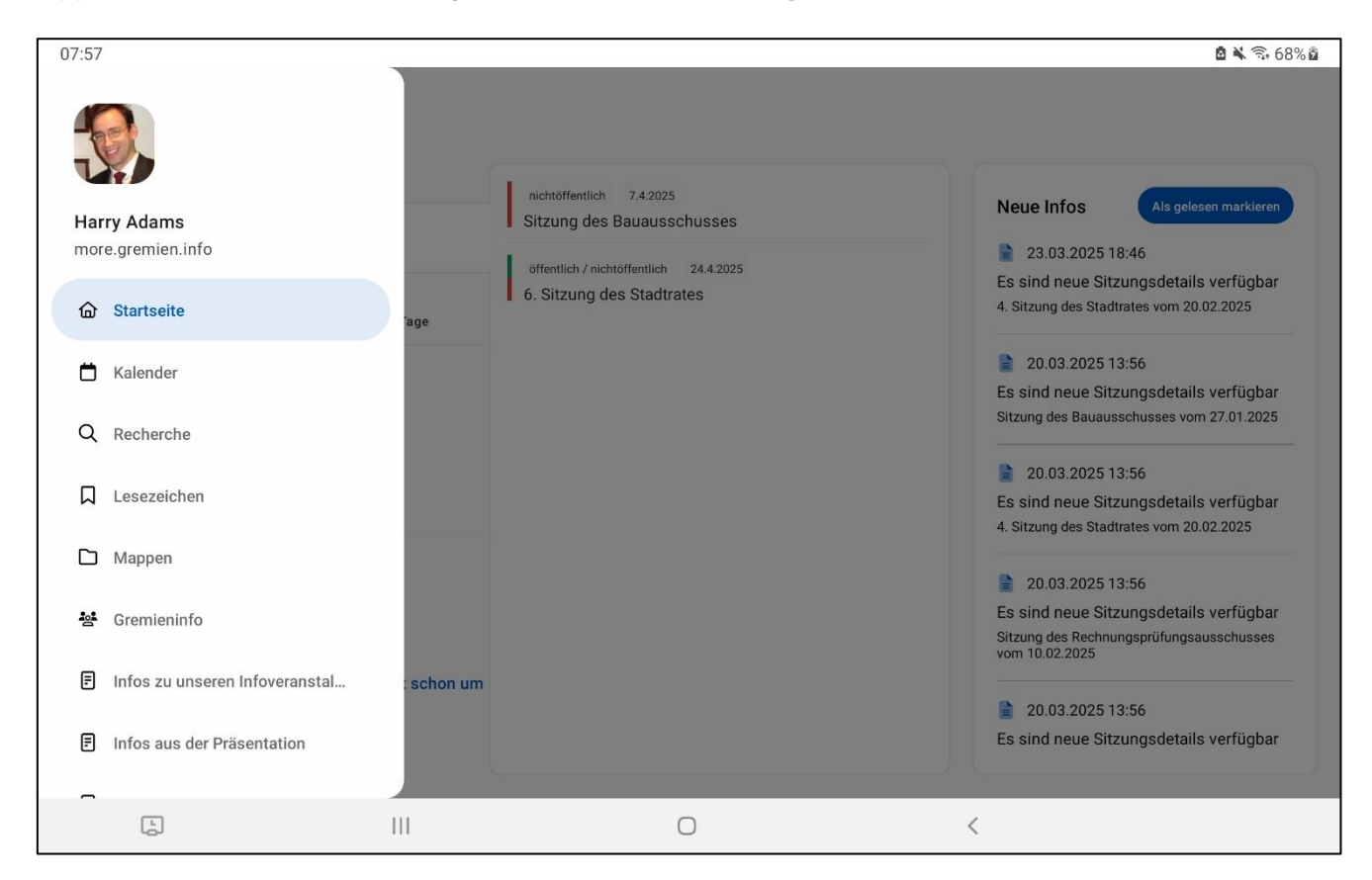

Hier finden Sie weitere Bereiche wie den Kalender, die Recherche und den Mappen Bereich.

Außerdem können Sie mit einem Klick auf Ihr Bild bzw. den Namen Ihr Profil öffnen.

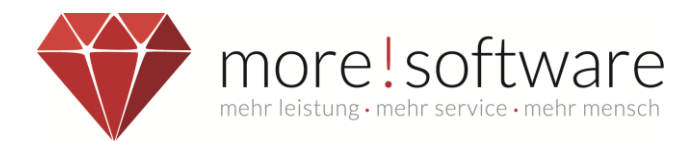

## 3.1 Mein Profil

| 07:15 Mi., 2. Apr. 🖪 📥                        |              |                         |                 | 💐 🗟 29% 🗖             |
|-----------------------------------------------|--------------|-------------------------|-----------------|-----------------------|
| ← Profil                                      |              |                         |                 |                       |
|                                               |              |                         |                 |                       |
| Harry Adams                                   |              |                         |                 |                       |
|                                               |              |                         |                 |                       |
| Allgemeines                                   | Abrechnungen | Gremienmitgliedschaften | Gremienhistorie | Gremienberechtigungen |
| Persönliche Informationen                     |              |                         |                 |                       |
| Amtsstrasse 11 99999 Musterstadt<br>Anschrift |              |                         |                 |                       |
| Adams@more-rubin.de<br>E-Mail                 |              |                         |                 |                       |
| 02626 / 5588<br>Telefonnummer                 |              |                         |                 |                       |
| 0171 / 125 555<br>Telefonnummer (mobil)       |              |                         |                 |                       |
| 02626 / 5589<br>Fax                           |              |                         |                 |                       |
| www.adams-harry.de<br><sup>Web</sup>          |              |                         |                 |                       |
| 03.09.1948<br>Geburtsdatum                    |              |                         |                 |                       |
| Börsenmakler<br>Beruf                         |              |                         |                 |                       |
| Prokurist<br>Funktion                         |              |                         |                 |                       |
|                                               | 111          | Ο                       | <               |                       |

Das Profil zeigt Ihre persönlichen Daten, wie Kontaktdaten, Anschrift und den Arbeitgeber.

#### Hinweis:

Das Profil in der APP zeigt immer alle persönlichen Daten an, unabhängig davon, ob die Daten dem Bürger (BIS) oder den übrigen Mandatsträgern (RIS) angezeigt werden dürfen!

Zusätzlich finden Sie in diesem Bereich auch die Details zu Ihren Gremienmitgliedschaften und Gremienrechten sowie die Sitzungsgeld-Abrechnungen, wenn diese von der Verwaltung online zur Verfügung gestellt werden.

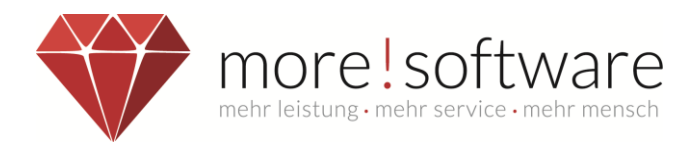

# 3.2 Kalender

| 08:1 | 5            |                                            |                                                  |               |      |      |    |    |    |
|------|--------------|--------------------------------------------|--------------------------------------------------|---------------|------|------|----|----|----|
| ≡    | Kalender     |                                            |                                                  |               |      |      |    |    |    |
|      |              | •                                          |                                                  |               | März | 2025 |    |    | •  |
|      |              |                                            | Мо                                               | Di            | Mi   | Do   | Fr | Sa | So |
|      |              | 9                                          | 24                                               | 25            | 26   | 27   | 28 | 1  | 2  |
|      |              | 10                                         | 3                                                | 4             | 5    | 6    | 7  | 8  | 9  |
|      |              | 11                                         | 10                                               | 11            | 12   | 13   | 14 | 15 | 16 |
|      |              | 12                                         | 17                                               | 18            | 19   | 20   | 21 | 22 | 23 |
|      |              | 13                                         | 24                                               | 25            | 26   | 27   | 28 | 29 | 30 |
|      |              | 14                                         | 31                                               | 1             | 2    | 3    | 4  | 5  | 6  |
|      |              | 03.03.20<br>19:00 U<br>• Sitzun<br>Kleiner | 25 Montag<br>Ihr<br>g des Bauaus<br>Sitzungssaal | schusses      |      |      |    |    |    |
|      |              | 10.03.20<br>• Umlau<br>09:00 U             | 25 Montag<br>fverfahren de<br>Ihr                | es Stadtrates |      |      |    |    |    |
|      | ( <u>-</u> ) | 111                                        |                                                  |               | C    | D    |    |    | <  |

Im Kalender finden Sie alle aktuell anstehenden Sitzungstermine, sowie auch Sitzungen in vergangenen Zeiträumen, die Sie über die Pfeiltasten im oberen Bereich ansteuern können.

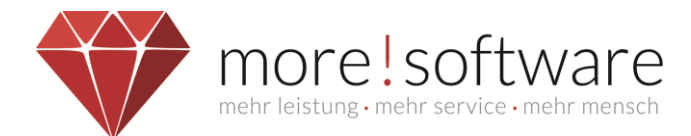

#### 3.3 Recherche

Unter Recherche können Sie nach Vorlagen, Sitzungen und Beschlüssen suchen.

Diese Suche beschränkt sich nicht nur auf den Betreff, sondern beinhaltet eine Volltextsuche.

Somit kann der Suchbegriff Text beinhalten, der in dem Dokument (Vorlage, Einladung, Niederschrift und Anlagen) eingegeben wurde.

| 07:16 Mi., 2. Apr. 🖪 📥 |                                                                        | 💐 🗟 29% 🗎 |
|------------------------|------------------------------------------------------------------------|-----------|
| ≡ Recherche            |                                                                        |           |
| Q Suchbegriff eingeben |                                                                        |           |
| Sitzungen 🗸            | 15 von 22 Ergebnissen                                                  |           |
| Körperschaften 🗸       | öffentlich / nichtöffentlich 24.7.2025<br>9. Sitzung des Stadtrates    |           |
| Gremien 🗸              | nichtöffentlich 7.7.2025<br>Sitzung des Bauausschusses                 |           |
| Von 16.10.2024         | öffentlich / nichtöffentlich 26.6.2025<br>8. Sitzung des Stadtrates    |           |
| Bis 24.07.2025         | nichtöffentlich 2.6.2025<br>Sitzung des Bauausschusses                 |           |
| Suchen                 | offentlich / nichtoffentlich 29.5.2025<br>7. Sitzung des Stadtrates    |           |
|                        | öffentlich / nichtöffentlich 15.5.2025<br>Sondersitzung des Stadtrates |           |
|                        | nichtöffentlich 5.5.2025<br>Sitzung des Bauausschusses                 |           |
|                        | öffentlich / nichtöffentlich 24.4.2025                                 |           |
|                        |                                                                        |           |

Zusätzlich können Sie nach Ergebnissen in vorgegebenen Kategorien suchen.

Wählen Sie dazu einfach im linken Bereich die passenden Filter aus, nach denen Sie suchen möchten (z.B. Beschlüsse) und tippen Sie auf *Suchen*.

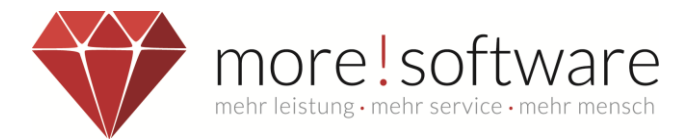

Nun können Sie die Suchergebnisse durchsehen und direkt alle Informationen zu dieser Sitzung abrufen. Für den gefunden Suchbegriff zeigt das System daraufhin eine Vorschau in welchem Kontext der Begriff gefunden wurde.

| 15:55 Donnerstag 2 | 7. März    | 000                                                                                                    | <b>奈</b> 55 % 🔳 ) |
|--------------------|------------|----------------------------------------------------------------------------------------------------|-------------------|
| ≡                  |            | Recherche                                                                                                    |                   |
| Q Feuerwe          | ehr        |                                                                                                    | ×                 |
| Sitzungen          | ~          | 2 von 2 Ergebnissen                                                                                                    |                   |
| Körperschaften     | 1 ~        | öffentlich / nichtöffentlich 20.2.2025<br>4. Sitzung des Stadtrates                                                                                                    |                   |
| Gremien            |            | In Einladung<br>[] eines Löschfahrzeuges für die Freiwillige <mark>Feuerwehr</mark> Musterstadt. 4. Erlass einer Straßenbeitragssatzung für die Stadt []                                                                                                    |                   |
| orennen            |            | In Bekanntmachung<br>[] eines Löschfahrzeuges für die Freiwillige <mark>Feuerwehr</mark> Musterstadt. 4. Erlass einer Straßenbeitragssatzung für die Stadt []                                                                                                    |                   |
| Von                | 16.10.2024 | In Beschlussvorlage 2020/0011 (Offenes Verfahren Nr.: 01/15<br>Ankauf eines Löschfahrzeuges für die Freiwillige Feuerwehr Musterstadt.).pdf<br>[] eines Löschfahrzeuges für die Freiwillige <b>Feuerwehr</b> Musterstadt. Sach- und Rechtslage: Für die Freiwillige <b>Feuerwehr</b> [] |                   |
| Bis                | 24.07.2025 | In Beschluss von TOP 3<br>[] eines Löschfahrzeuges für die Freiwillige <b>Feuerwehr</b> Musterstadt, Nach Beratung beschließt der Stadtrat aufgrund der []                                                                                                    |                   |
| s                  | Suchen     | nichtöffentlich 25.11.2024                                                                                                    |                   |
|                    |            | Sitzung des Bauausschusses                                                                                                    |                   |
|                    |            | In Einladung<br>[] 1. Genehmigung der Niederschrift 2. Erweiterung <mark>Feuerwehr</mark> gerätehaus Submission u. Auftragserteilung Materiallieferung für []                                                                                                    |                   |
|                    |            | In Gesamtprotokoll [] Niederschrift nichtöffentlich 2. Erweiterung Feuerwehrgerätehaus Submission u. Auftragserteilung Materiallieferung für []                                                                                                    |                   |
|                    |            | In Beschlussvorlage 2020/0004 (Erweiterung Feuerwehrgerätehaus<br>Submission u. Auftragserteilung Materiallieferung für Außenanlagen).pdf<br>[] nichtöffentlich Betreff: Erweiterung <b>Feuerweh</b> rgerätehaus Submission u. Auftragserteilung Materiallieferung für []               |                   |
|                    |            | In Beschluss von TOP 2<br>TOP 2. Erweiterung Feuerwehrgerätehaus Submission u. Auftragserteilung Materiallieferung für []                                                                                                    |                   |
|                    |            |                                                                                                    |                   |

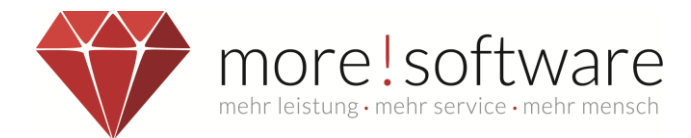

#### 3.4 Lesezeichen

Im Bereich *Lesezeichen* finden Sie alle Einträge, die Sie mithilfe des Buttons Amarkiert haben. Hierdurch haben Sie die Möglichkeit, direkt auf die als Favorit gespeicherten Sitzungen, Tagesordnungspunkte und Vorlagen zuzugreifen.

| 07:16 Mi., 2. Apr. 📥 🖪                                                                                                    |                                                                        | ፟፟ቚ 🕸 29%∎                                                                                                  |
|----------------------------------------------------------------------------------------------------|------------------------------------------------------------------------|----------------------------------------------------------------------------------------------------|
| ≡ Lesezeichen                                                                                                    |                                                                        |                                                                                                    |
| Vorlagen                                                                                                    | Sitzungen                                                              | Tagesordnungspunkte                                                                                         |
| Hinzugefügt am 28.03.2025<br>[Vorlage: 2021/0003]<br>Änderung des Bebauungsplanes 'Obere Staring'<br>1. Beschluss über die Beteiligung der<br>Öffentlichkeit<br>3. Beschluss über die Beteiligung der Behörden<br>und sonstigen Träger öffentlicher Belange<br>Hinzugefügt am 28.03.2025<br>[Vorlage: 2021/0005]<br>Einführung der papierarmen Gremienarbeit.<br>- Kostenaufstellung des Sitzungdienstes beim<br>Papierversand<br>- Prüfen ob die Anschaffung von Tablets sinnvoll<br>ist<br>- Funktionalität der more! rubin Dipolis-App<br>Hinzugefügt am 04.03.2025<br>[Vorlage: 2020/0026]<br>Vorbereitungslehrgang für Bademeister.<br>hier: Herr Markus Schneider | Hinzugefügt am 04.03.2025<br>Sitzung des Bauausschusses vom 07.04.2025 | Hinzugefügt am 14.03.2023<br>TOP 2. der 5. Sitzung des Stadtrates vom<br>27.03.2025<br>[Vorlage: 2021/0005] |
| 111                                                                                                    | 0                                                                      | <                                                                                                    |

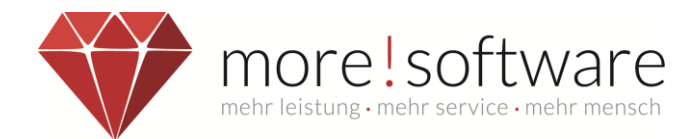

#### 3.5 Mappen

Im Bereich *Mappen* finden Sie alle Sitzungsmappen wieder, die Sie sich bereits angeschaut bzw. bearbeitet haben. Wenn Sie eine Mappe anschauen, wird diese auf das Tablet geladen und gespeichert.

Somit erhalten Sie Zugriff auf Ihre Sitzungsunterlagen, selbst wenn Sie keinen Internetzugang haben.

| 16:21 🛆                           |                                    |                                                            |                                |            |                |   |         | ۵       | ¥  22% 🛓 |
|-----------------------------------|------------------------------------|------------------------------------------------------------|--------------------------------|------------|----------------|---|---------|---------|----------|
| ≡ Mappen                          |                                    |                                                            |                                |            |                |   |         |         |          |
| Q Suche                           |                                    |                                                            |                                |            |                |   |         |         |          |
| Alle Mappentypen                  | ~                                  | Alle Gremien                                               | ✓ Alle Sitzur                  | ngsjahre 🗸 | Sortieren nach | ~ |         |         |          |
| Sitzung des Auss<br>Sitzungsmappe | schusses für<br>Sitzung de         | r <b>Technik und Umwelt</b> vo<br>es Ausschusses für Techi | m 30.03.2025<br>nik und Umwelt |            |                |   | 1.83 MB | Löschen | Öffnen   |
| Sitzung des Auss<br>Sitzungsmappe | s <b>chusses für</b><br>Sitzung de | r <b>Technik und Umwelt</b> vo<br>es Ausschusses für Techi | m 30.03.2025<br>nik und Umwelt |            |                |   | 1.84 MB | Löschen | Öffnen   |
|                                   |                                    |                                                            |                                |            |                |   |         |         |          |
|                                   |                                    |                                                            |                                |            |                |   |         |         |          |
|                                   |                                    |                                                            |                                |            |                |   |         |         |          |
|                                   |                                    |                                                            |                                |            |                |   |         |         |          |
| Ŀ                                 |                                    | Ш                                                          |                                | 0          |                | < |         |         |          |

In der Übersicht können Sie das gewünschte Gremium wählen und somit auf die hinterlegten Sitzungsoder Protokollmappen zugreifen.

Das PDF-Dokument rufen Sie einfach über Öffnen auf.

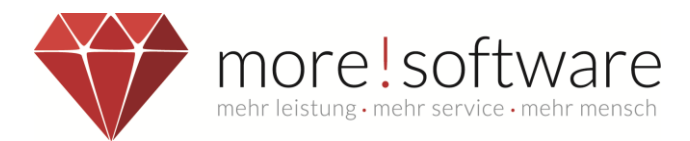

Außerdem haben Sie die Möglichkeit, sich zwei Mappen über **Dual View** anzeigen zu lassen.

Dazu öffnen Sie einfach eine der Mappen. Daraufhin können Sie übe das Symbol 🖵 in der rechten Ecke eine weitere Mappe auswählen um diese Parallel zu öffnen.

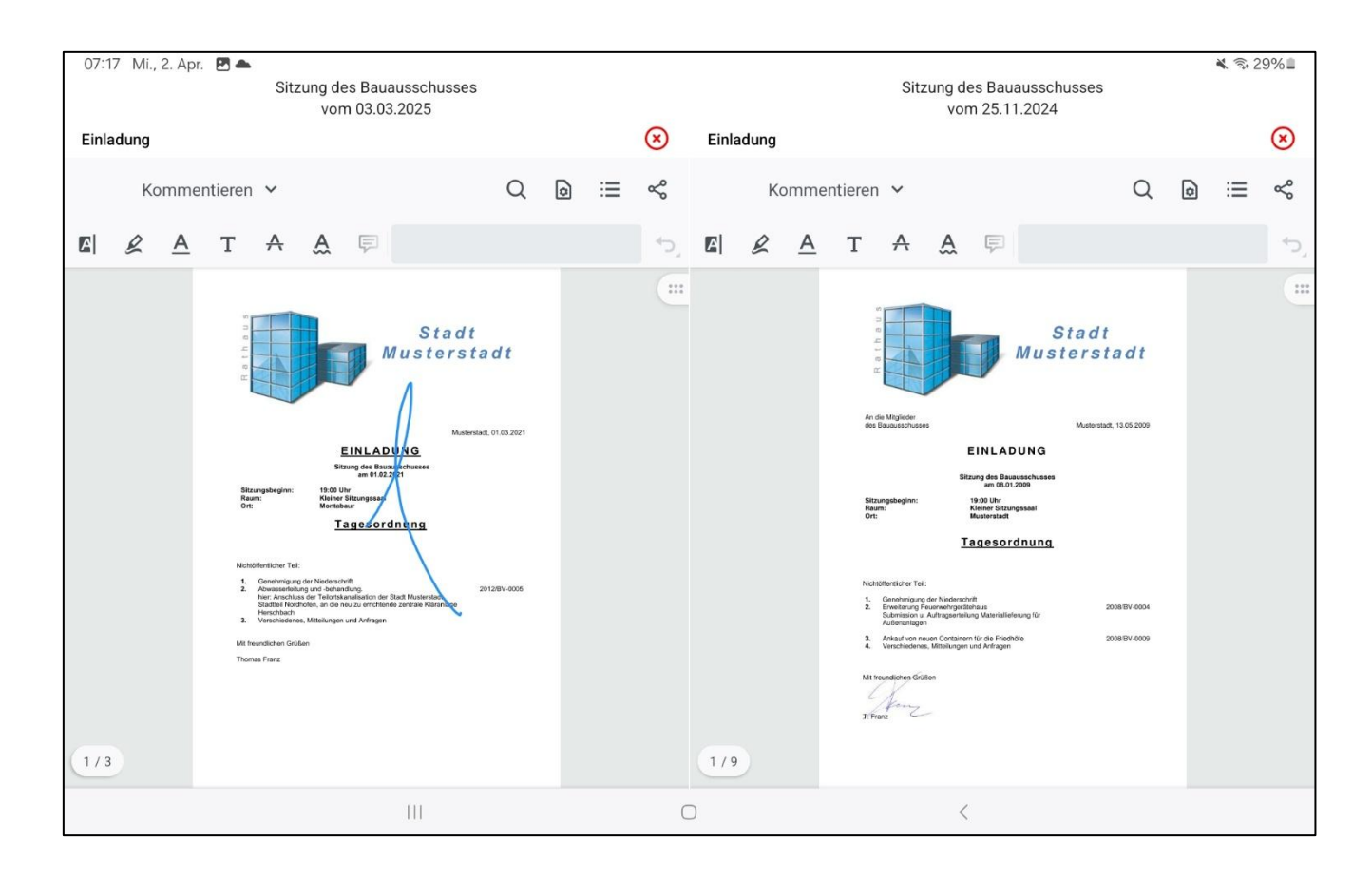

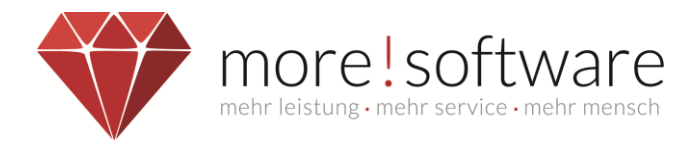

#### 3.6 Gremieninfo

Im Bereich Gremieninfo finden Sie zum einen die Details der Verwaltung wie die Anschrift und Kontaktdaten.

Außerdem können Sie hier die bestehenden Gremien und Fraktionen und die entsprechenden Mitglieder einsehen.

| 07:17 Mi., 2. Apr. 🖪 📥                                                                                                    | 🔌 🗟 29% 🗉                             |
|----------------------------------------------------------------------------------------------------|---------------------------------------|
| ≡ Stadtverwaltung Musterstadt                                                                                                    |                                       |
| Rathausplatz 1 99999 Musterstadt<br>Adresse<br>www.more-software.de<br>Homepage<br>info@more-rubin.de<br>E-Mail<br>02602 838 8710<br>Fax<br>02602 838 870<br>Telefon |                                       |
| Gremien                                                                                                    | Fraktionen                            |
| Bauausschuss Musterstadt<br>9 Mitglieder                                                                                                    | Bündnis 90 Die Grünen<br>4 Mitglieder |
| EDV-Ausschuss Musterstadt<br>6 Mitglieder                                                                                                    | CDU Fraktion<br>10 Mitglieder         |
| Haupt- und Finanzausschuss Musterstadt<br>8 Mitglieder                                                                                                    | FDP Fraktion<br>2 Mitglieder          |
| Jugendhilfeausschuss Musterstadt<br>6 Mitglieder                                                                                                    | SPD Fraktion<br>3 Mitglieder          |
| o Personalrat                                                                                                    |                                       |
| III                                                                                                    | 0 <                                   |

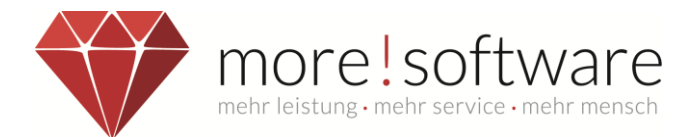

#### 3.7 Einstellungen

Im Bereich der Einstellungen finden Sie verschiedene Optionen zur Personalisierung der App.

#### 3.7.1 Über dipolis

Hier finden Sie Informationen zu unserem Unternehmen und unsere Datenschutzerklärung.

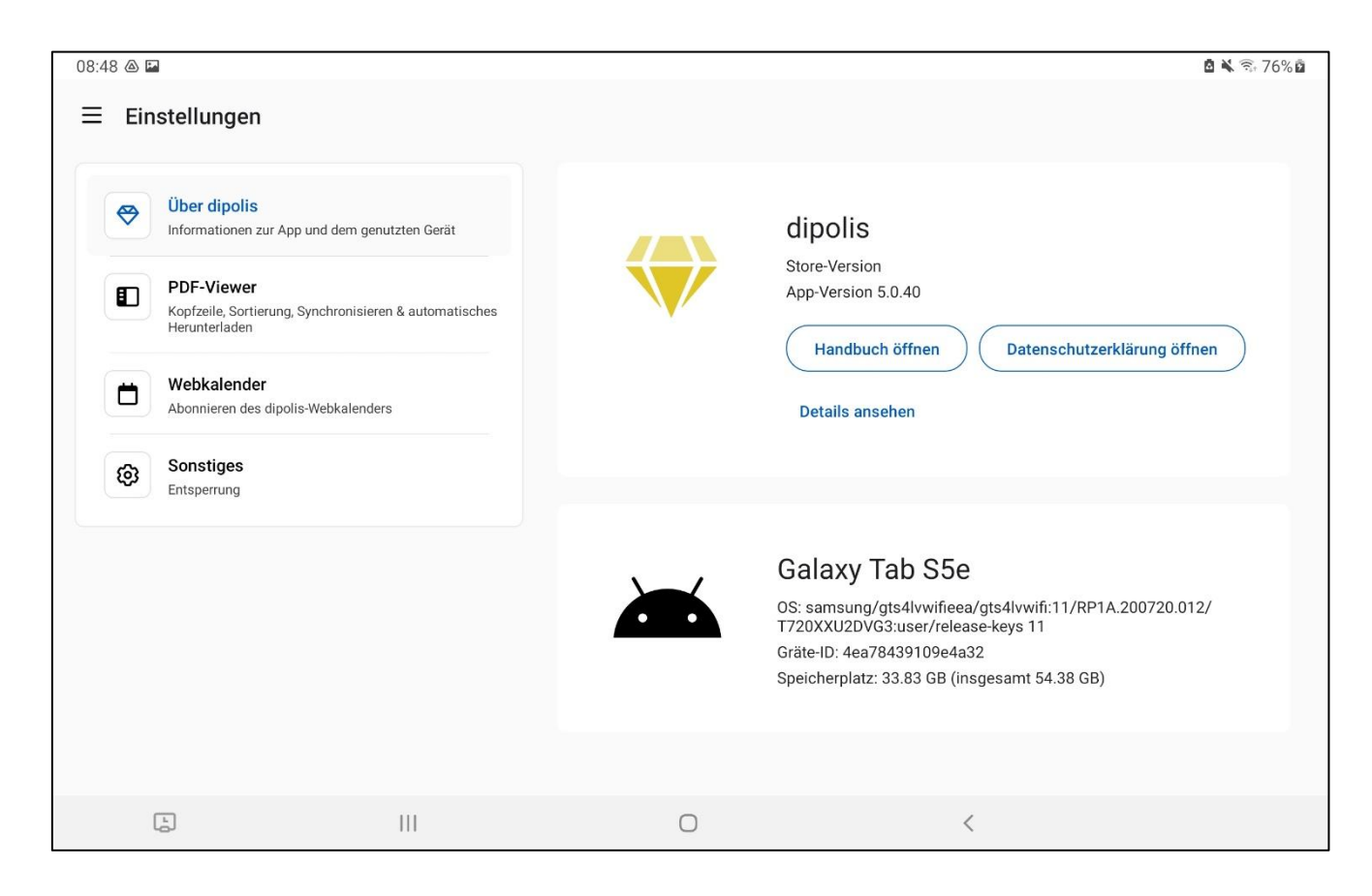

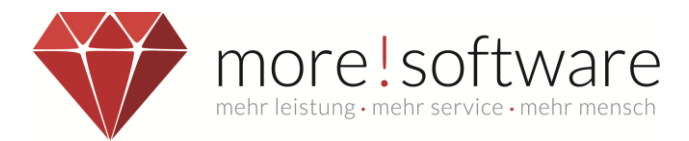

#### 3.7.2 PDF Viewer Optionen

Hierüber können Sie verschiedene Funktionen für die PDF-Komponente innerhalb der App einstellen, wie z.B. das Seitenverhältnis innerhalb der Sitzungsseite.

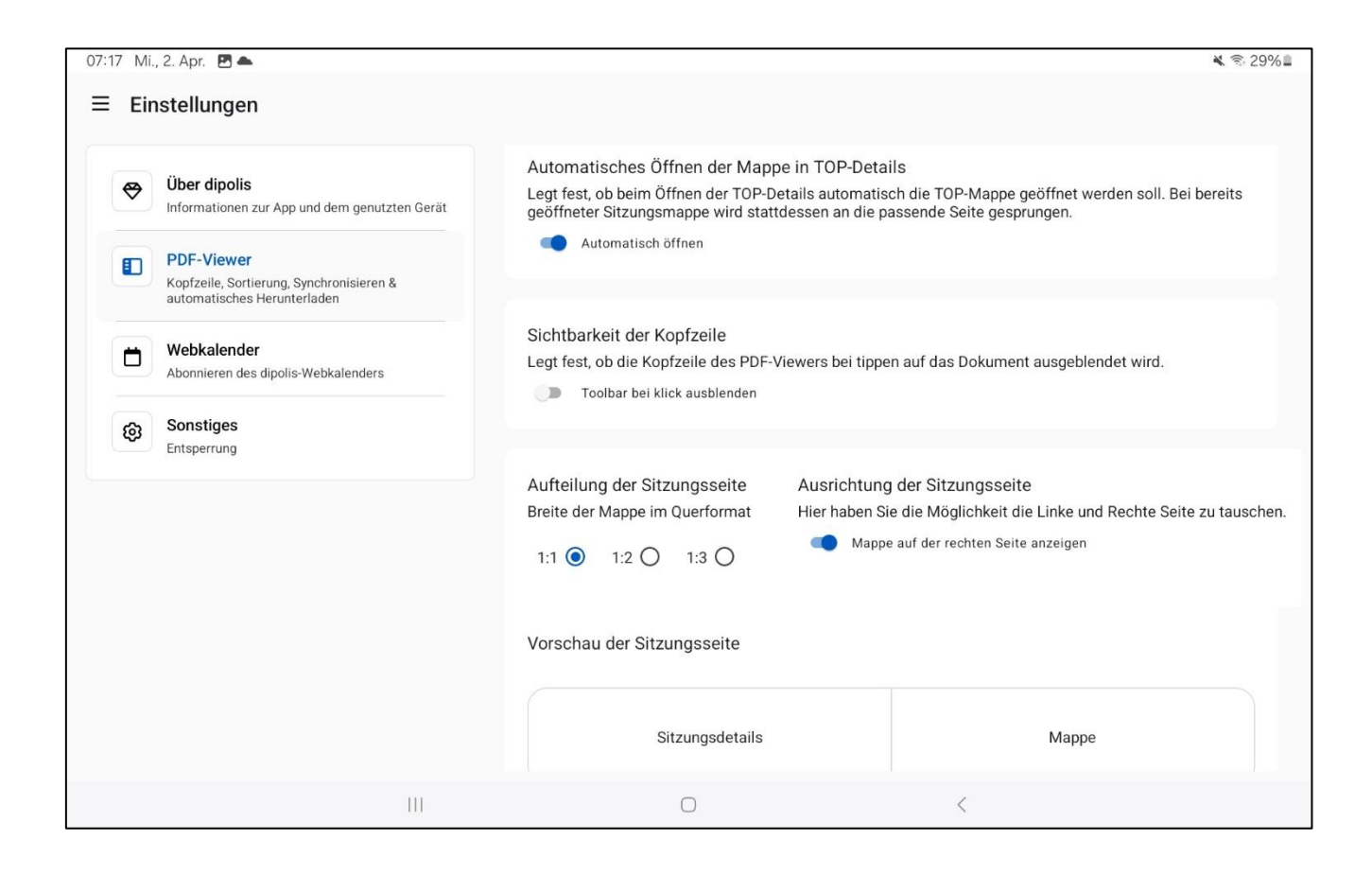

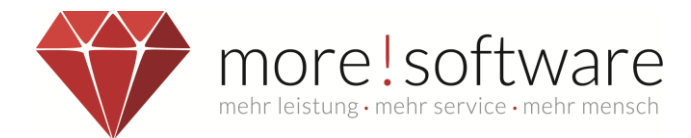

#### 3.7.3 Webkalender

Mit dieser Funktion können Sie den Kalender direkt in Ihren Apple-Kalender exportieren.

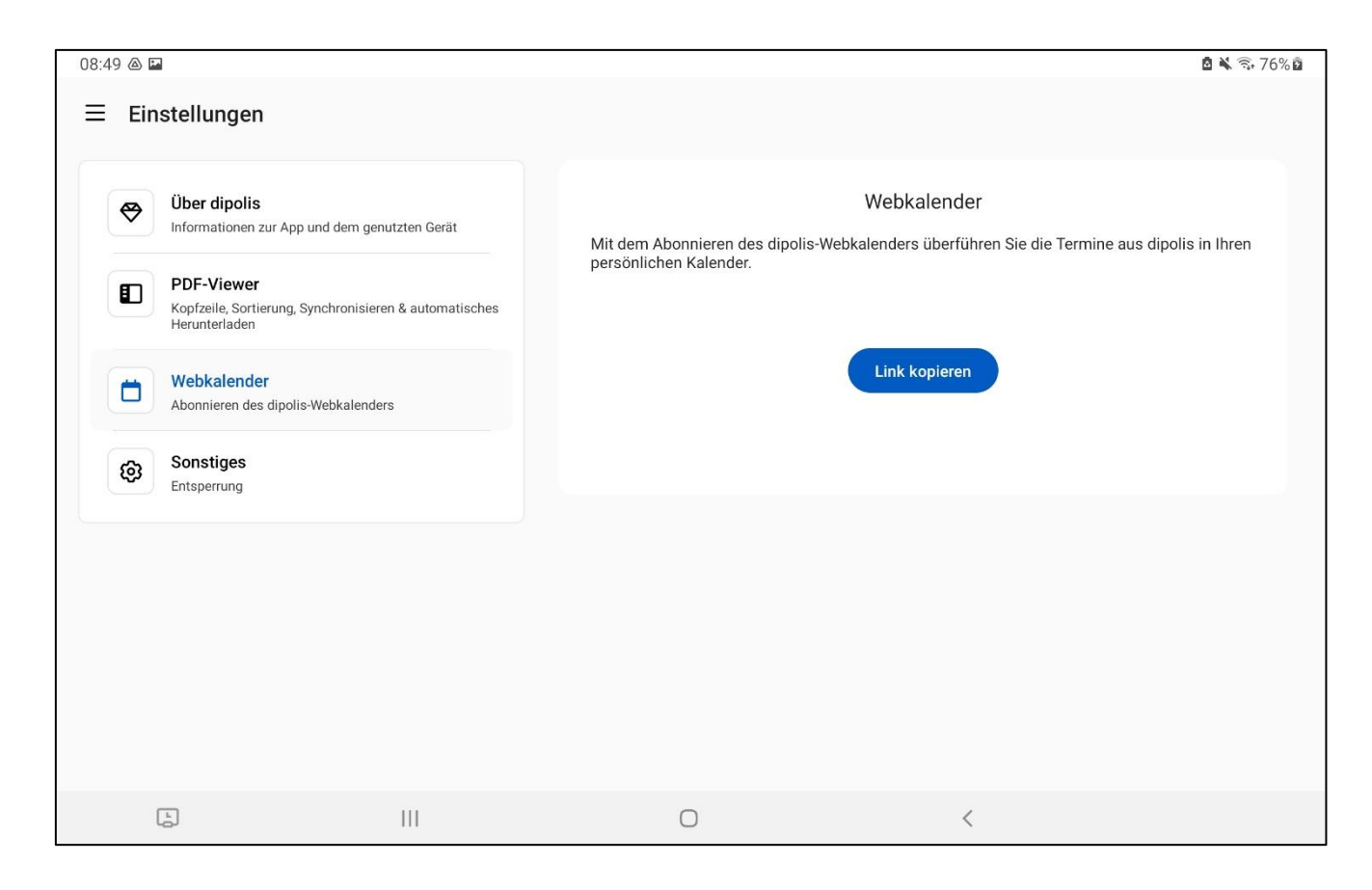

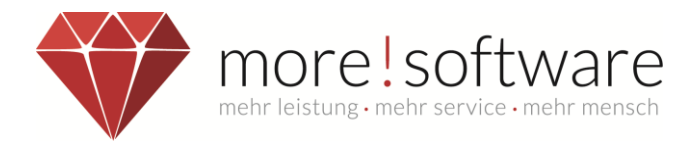

In dem Kalendertermin finden Sie dann die Verknüpfungen für den Termin im Ratsinformationssystem oder der more! dipolis App.

| <ul> <li>◄ dipolis</li> </ul> | 11:39 Freitag 28. März    |                                                  | 000                            |            |                      |    |          | 🗢 39 % 🔳                                  |
|-------------------------------|---------------------------|--------------------------------------------------|--------------------------------|------------|----------------------|----|----------|-------------------------------------------|
|                               | ፼ ≔ +                     | Zurück                                           | Notizen                        | •••<br>ſŤī | Jahr                 |    | Q Suchen | Ŷ                                         |
| Kal                           | lender                    | Tagesordnung:                                    |                                |            |                      |    |          | Heute                                     |
| ICLO                          | UD ALLE AUSBLEND          | 1 - Eröffnung de                                 | er Sitzung                     | i          | Do                   | Fr | Sa       | So                                        |
| Ø                             | Privat (                  | 2 - Anregunger                                   | n und Informationen            | ,          | 13                   | 14 | 15       | 16                                        |
| 0                             | Arbeit (                  | 3 - Test Sonne                                   |                                |            | • Gemeinder18:00     | 14 | 10       | 10                                        |
| ABOI                          | NNIERT                    | 4 - Bekanntgab                                   | e aktueller Wetterberi         | cht        |                      |    |          |                                           |
| 0                             | Ratsinformationssystem (  | 6 - Mitteilunger                                 | n der Verwaltung               | ,          | 20<br>Ausschuss20:00 | 21 | 22       | 23                                        |
| ANDI                          | ERE<br>Deutsche Feiertage | Zum Termin:<br>https://more.gr<br>meeting.php?id | emien.info/<br>I=2025-ATech-36 |            |                      |    |          |                                           |
| 0                             | ⊕ Geburtstage             | In dipolis öffner<br>dipolis://2025-/            | n:<br>ATech-36                 | ;          | 27                   | 28 | 29       | 30<br>Beginn der Som<br>• Ausschuss 18:00 |
| 0                             | Siri-Vorschläge           |                                                  |                                |            |                      |    |          |                                           |
| ۲                             | Abgelehnte Ereignisse     |                                                  |                                |            |                      |    |          |                                           |
| Hinzut                        | fügen Alle ausbler        | nden                                             | 1. Apr.<br>• Ältestenrat 20:00 | 2          | 3                    | 4  | 5        | 6                                         |

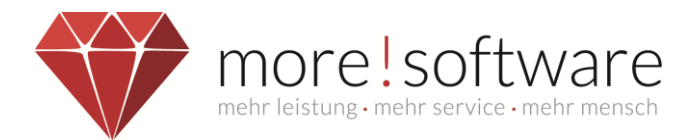

### 3.7.4 Sonstiges

Hier finden Sie die Möglichkeit die biometrische Entsperrung (Finger Print oder Face ID) zur Entsperrung der App zu aktivieren oder zu deaktivieren.

| 3 Mi., | , 2. Apr. 🖻 📥                                                                         |                                                                                              | ¥ 🗟 29%∎ |
|--------|---------------------------------------------------------------------------------------|----------------------------------------------------------------------------------------------|----------|
| Ein    | stellungen                                                                            |                                                                                              |          |
| ⇔      | <b>Über dipolis</b><br>Informationen zur App und dem genutzten Gerät                  | Biometrische Entsperrung<br>Hier können Sie Ihre Touch- und Face-ID aktivieren/deaktivieren. |          |
|        | PDF-Viewer<br>Kopfzeile, Sortierung, Synchronisieren &<br>automatisches Herunterladen | Biometrische Entsperrung verwenden                                                           |          |
| ٥      | Webkalender<br>Abonnieren des dipolis-Webkalenders                                    |                                                                                              |          |
| 63     | Sonstiges<br>Entsperrung                                                              |                                                                                              |          |
|        |                                                                                       |                                                                                              |          |
|        |                                                                                       |                                                                                              |          |
|        |                                                                                       |                                                                                              |          |
|        |                                                                                       |                                                                                              |          |
|        |                                                                                       |                                                                                              |          |
|        | 111                                                                                   | 0 <                                                                                          |          |

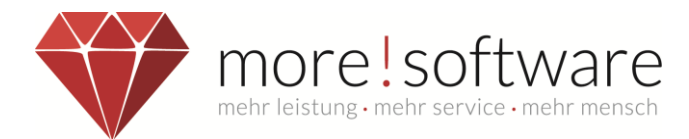

# 4. **RIS Übersicht**

Hierbei handelt es sich um die Übersicht de eingerichteten Ratsinformationssysteme.

Über den Bearbeiten Button können Sie das Passwort ändern oder eines der Systeme entfernen. Mit einem Klick auf den weißen Bereich oder den Pfeil gelangen Sie in den angemeldeten Bereich.

Über das + fügen Sie weitere Systeme hinzu.

| 07:18 Mi., 2. Apr. 🖪 📥                                      |                      |   | 4 | ≰ 🗟 29%∎ |
|-------------------------------------------------------------|----------------------|---|---|----------|
| v3.0.10<br>adams<br>https://more.gremien.info<br>Bearbeiten | Neues System anlegen |   |   |          |
|                                                             |                      |   |   |          |
|                                                             |                      |   |   |          |
|                                                             | 111                  | 0 | < |          |

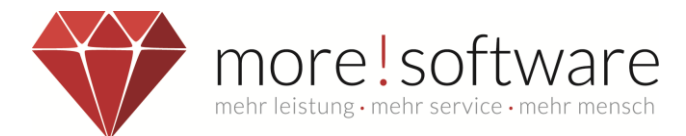

### 5. more! dipolis app sperren

#### Wichtig:

Melden Sie sich aus Sicherheitsgründen immer ab, wenn die App nicht verwendet wird!

Neben der automatischen Abmeldung bei Inaktivität, kann der Benutzer sich auch manuell abmelden.

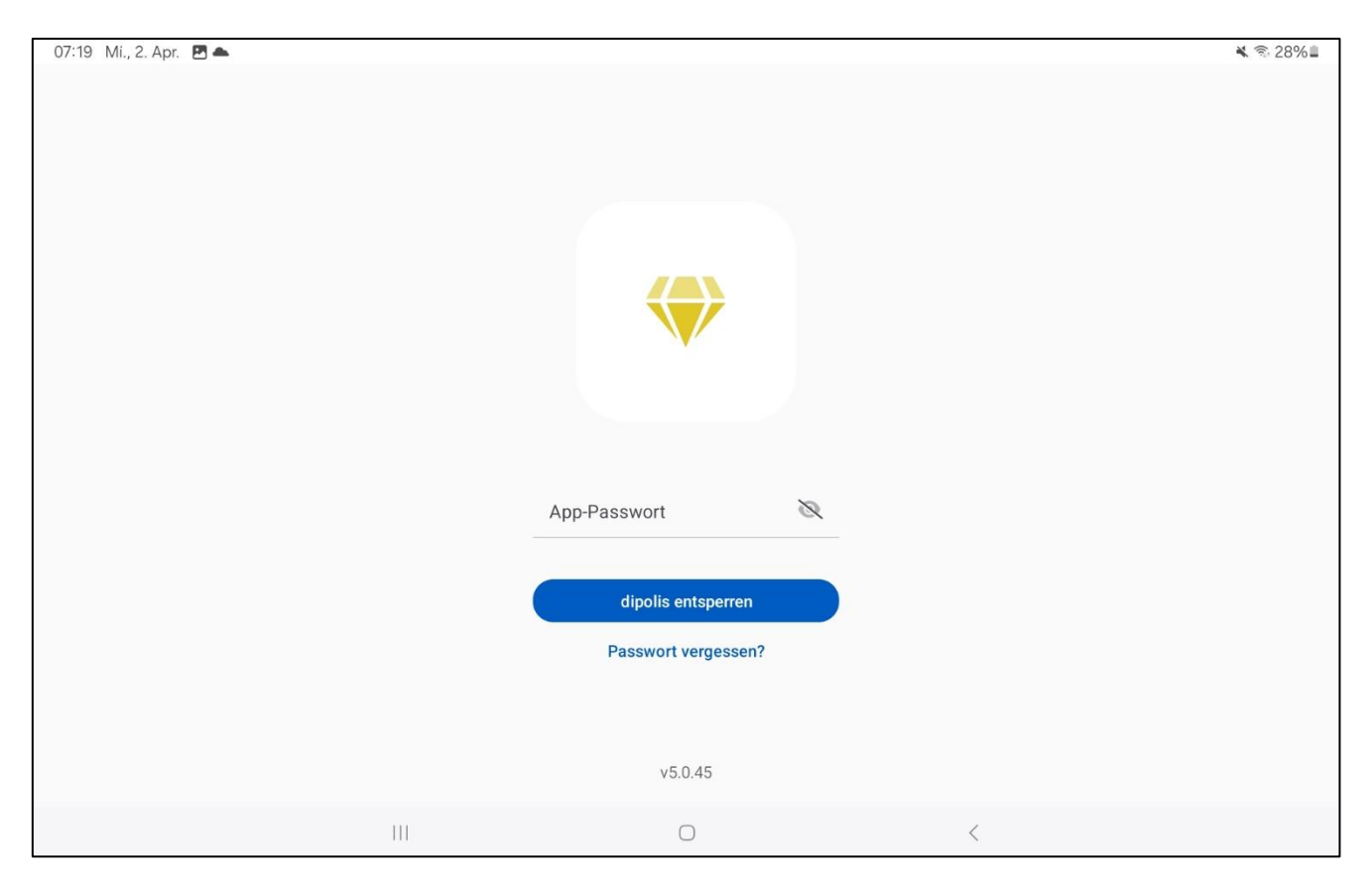

Diese Ansicht erscheint bei einer manuellen oder automatischen Abmeldung und bleibt solange bestehen, bis der Benutzer sein Passwort eingibt und die App somit wieder entsperrt.

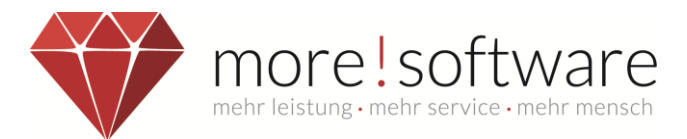

# 6. PDF-Viewer für Android

Der PDF-Viewer ist ein Bestandteil der more! dipolis App. Sie können sich dadurch die PDF-Dokumente direkt in der App anschauen und bearbeiten, ohne diese verlassen zu müssen.

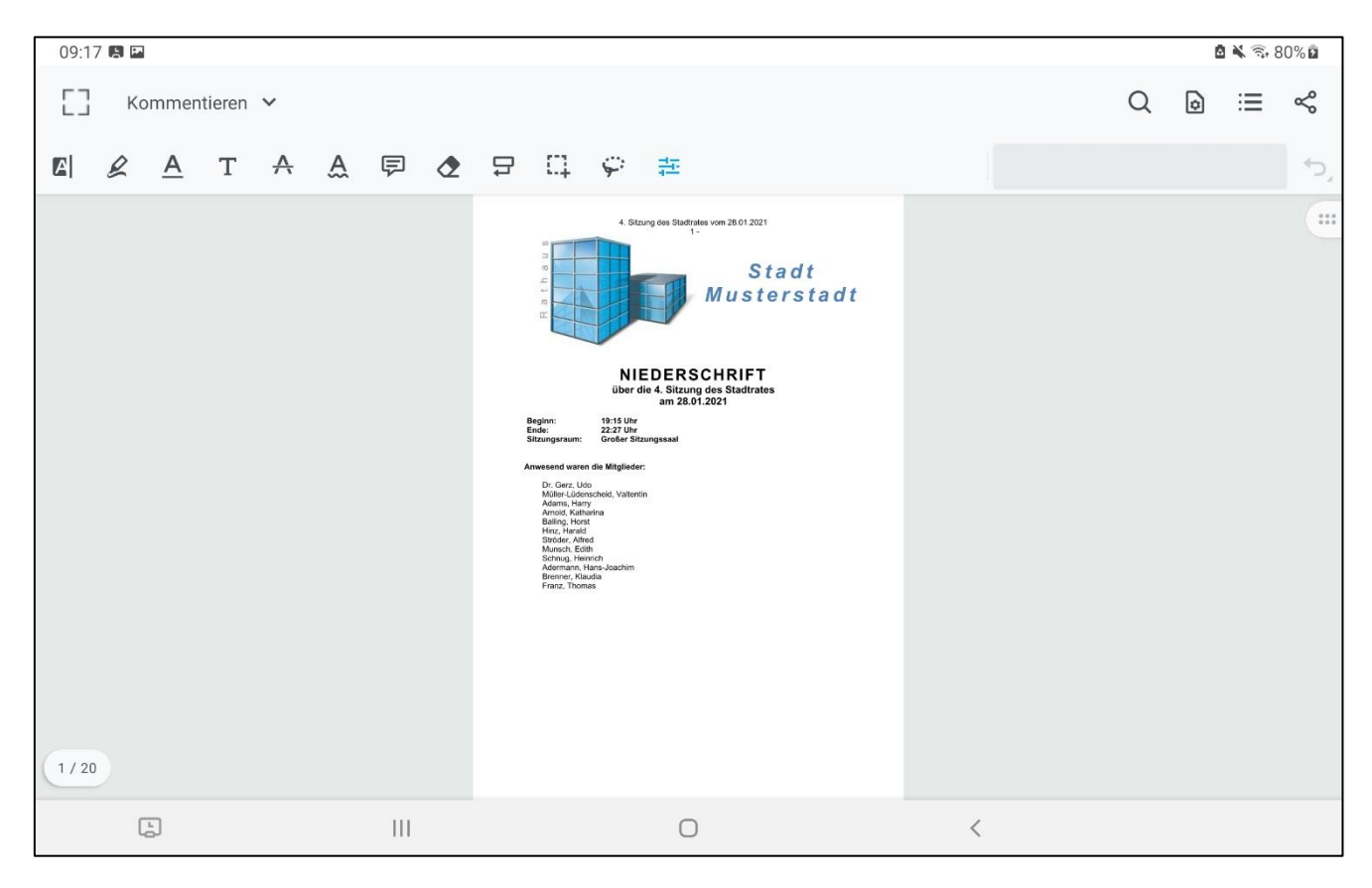

#### Menü Übersicht

- Vollbildmodus öffnen/ verlassen
- Inhaltsverzeichnis öffnen
- Dokumentvorschau
- Dokument durchsuchen
- OO Einstellungen

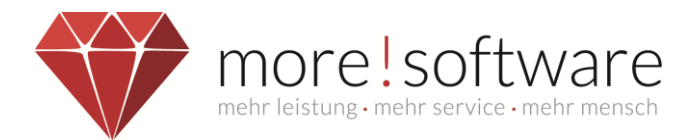

#### 6.1 Inhaltsverzeichnis

Hier wird jeder Bereich zu dem ein Dokument existiert angezeigt und kann mit einem Klick auf den Betreff direkt angewählt werden.

Daraufhin springen Sie direkt zu der Seite in der betroffenen Mappe.

| 12:3 |                                                                                   |                                                       |         |   |   |   |            |
|------|-----------------------------------------------------------------------------------|-------------------------------------------------------|---------|---|---|---|------------|
| ←    | Gliederung                                                                        |                                                       |         |   | Q | * | BEARBEITEN |
|      | :=                                                                                |                                                       | _       | þ |   |   |            |
| ~    | TOP 2: Einführung der papierarmen Gren<br>- Kostenaufstellung des Sitzungdienstes | nienarbeit.<br>9 beim Papierversand                   |         |   |   |   | 1          |
|      | Beschlussvorlage 2021/0005 (Einführ<br>- Kostenaufstellung des Sitzungdienst      | ung der papierarmen Gremiena<br>es beim Papierversand | arbeit. |   |   |   | 1          |
|      | Präsentation Ratsarbeit                                                           |                                                       |         |   |   |   | 2          |
|      |                                                                                   |                                                       |         |   |   |   |            |
|      |                                                                                   |                                                       |         |   |   |   |            |
|      |                                                                                   |                                                       |         |   |   |   |            |
|      |                                                                                   |                                                       |         |   |   |   |            |
|      |                                                                                   |                                                       |         |   |   |   |            |
|      |                                                                                   |                                                       |         |   |   |   |            |
|      | 111                                                                               |                                                       | 0       | < |   |   |            |

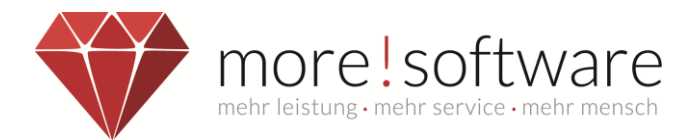

#### 6.2 Einstellungen

Mithilfe der Einstellungen innerhalb des Dokumentes legen Sie fest wie die Darstellung der Seiten verhalten soll.

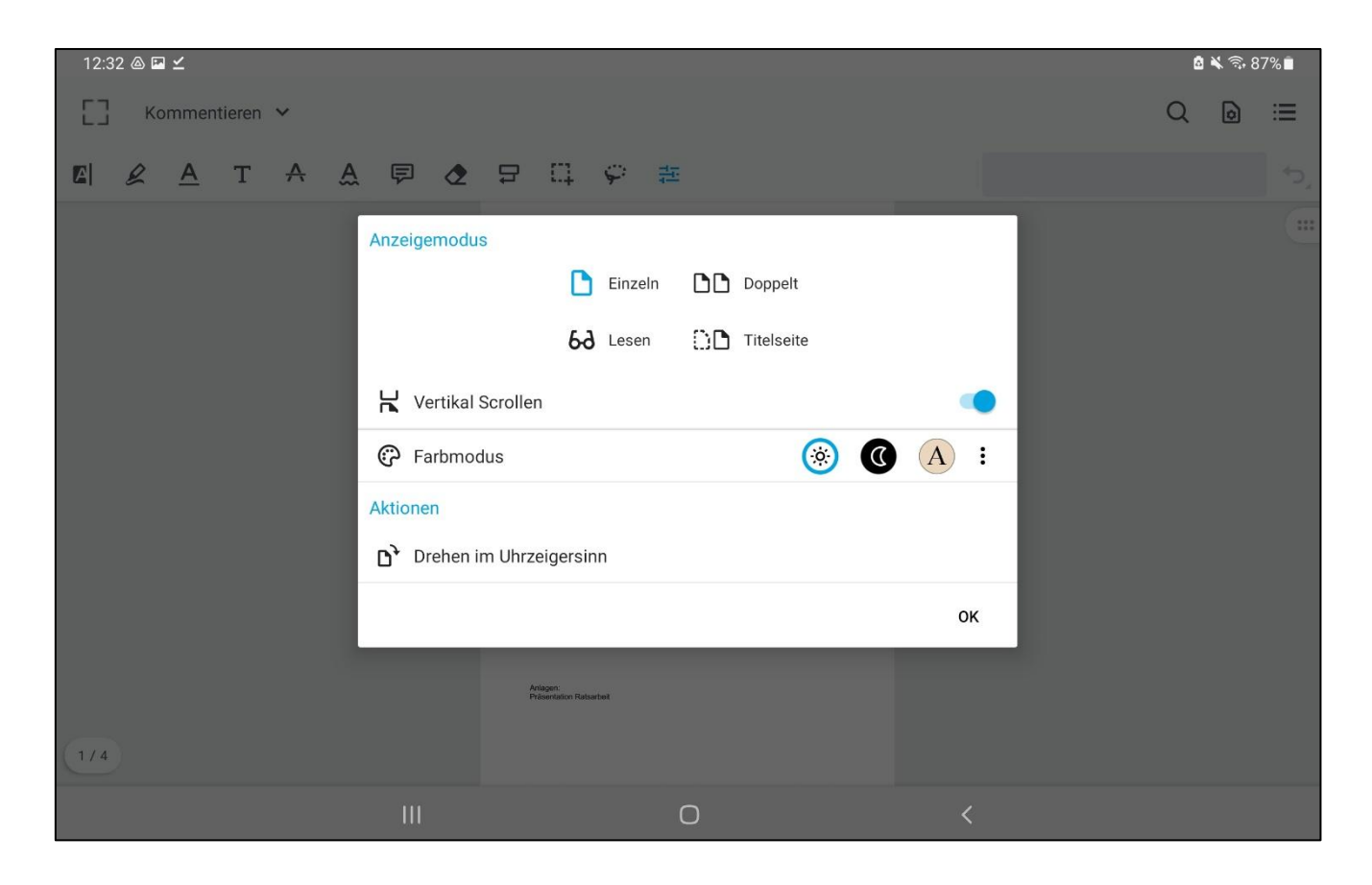

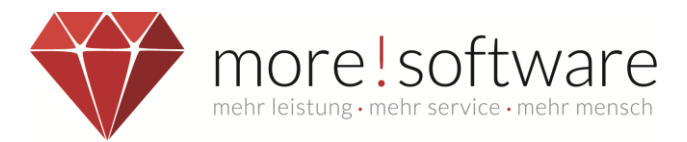

**6.3 Werkzeuge (Übersicht)** Mit Hilfe der Werkzeuge können Sie das PDF bearbeiten, z.B. Text markieren, eigene Notizen machen oder in das Dokument schreiben.

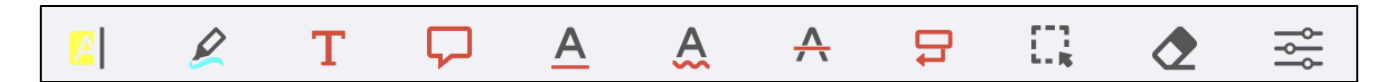

| 12:3 | 38 💩 🗳 🗹                                                          |                                                             |                |                                         |                                         |                                        |            |           |     | 🗴 🐔 🗟 | 36% 🗎 |
|------|-------------------------------------------------------------------|-------------------------------------------------------------|----------------|-----------------------------------------|-----------------------------------------|----------------------------------------|------------|-----------|-----|-------|-------|
| []   | Kommentieren 🗸                                                    |                                                             |                |                                         |                                         |                                        |            |           | Q   | 0     | ≔     |
|      | & <u>A</u> T A A 📮                                                | ← Bea                                                       | rbeiten Ko     | ommentiere                              | en                                      | :                                      | <b>~</b> ~ | <b>\$</b> | 1   | ×     | *ک    |
|      | Einfi<br>Die häufigsten Fra<br>→ Wie erhalte ich d                | E<br>Texthervorhe<br>A<br>Wellenlinie U<br>S<br>Mehrfachaus | Lextmarker     | A<br>Textunterstre<br>2<br>Radierwerkze | T<br>Freitextwerkz<br>₽<br>Beschriftung | A<br>Durchstreich<br>C]<br>Mehrfachaus | rbeit      | Ţ         |     |       |       |
|      | <ul> <li>→ Wo finde ich mei</li> <li>→ Wie kann ich me</li> </ul> | Werkzeug gedr                                               | ückt halten ur | nd verschieben i                        | um die Reihenfo                         | olge zu ändern                         | lagen fe   | esthalte  | en? |       |       |

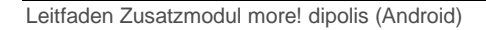

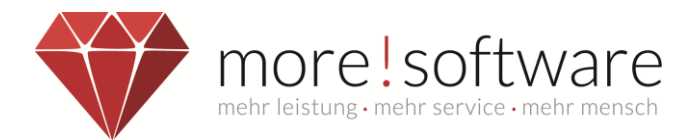

#### 6.3.1 Hervorheben

Markieren Sie hierüber einfach Texte innerhalb des Dokuments in verschiedenen Farben wie mit einem Textmarker.

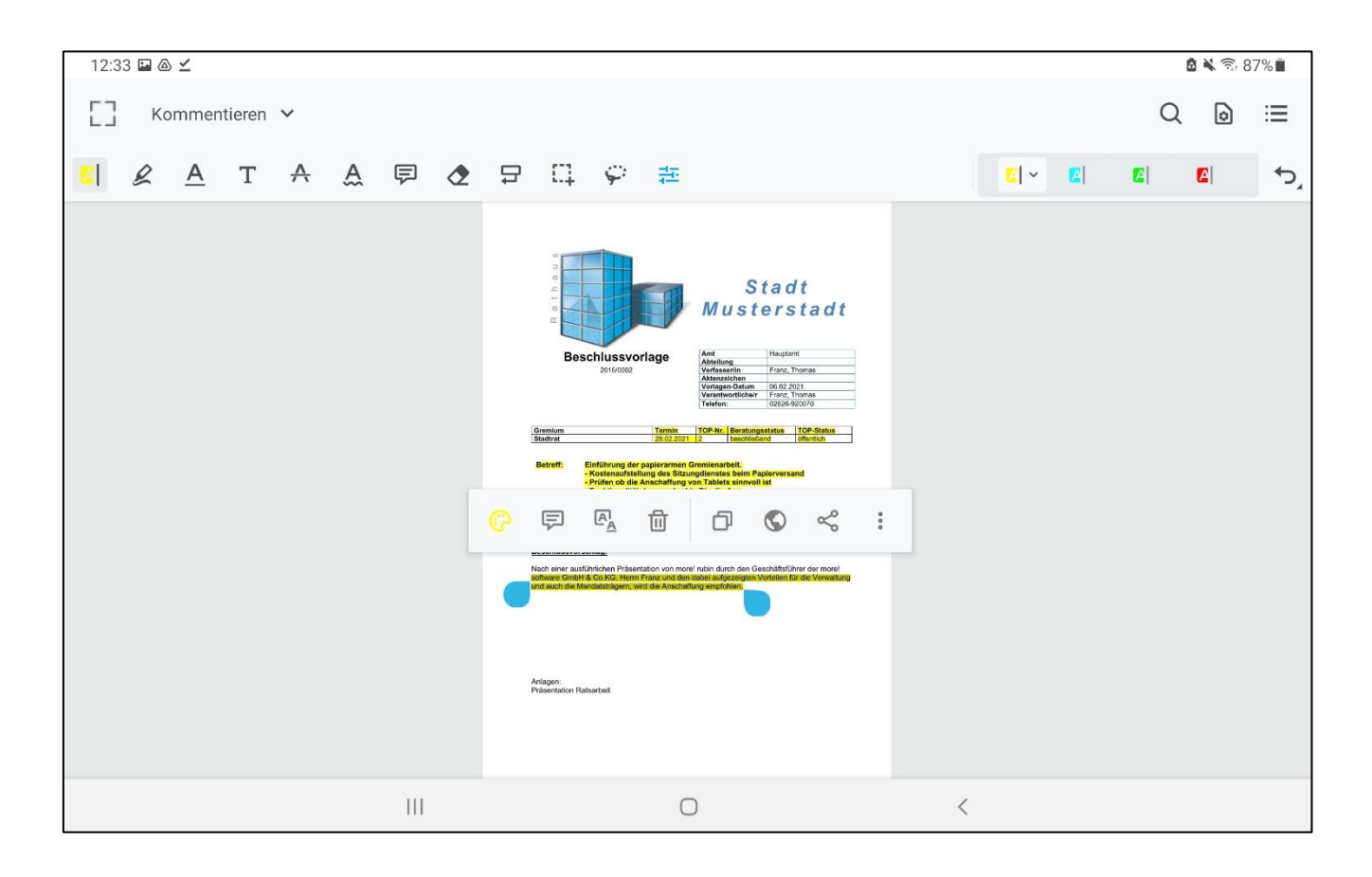

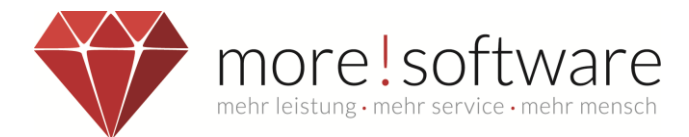

#### 6.3.2 Textmarker

Mit dem Textmarker können Sie freihändig innerhalb der Dokumente Markierungen setzen.

| 12:34 @ ∠         |                                                                                                    |   |            |   | <b>A X R</b> 8 | 37% 💼 |
|-------------------|----------------------------------------------------------------------------------------------------|---|------------|---|----------------|-------|
| [] Kommentieren ✓ |                                                                                                    |   |            | Q |                | ≣     |
| 🖾 🖉 A T A A 🖻 👁 🖯 | Ц <b>9</b> #                                                                                                    | R | <u>k</u> ~ | R | R              | `رب   |
|                   | Sach- und Rectablas;<br>Baschunsvorschlas;<br>Nach einer manGrind-den Präsertation von nord näch durch äm Geschäftsführer der nordt<br>und auch die Mentabeträgen; wird die Anschaftung eingföhlen.<br>Antagen:<br>Präsertation Ratauteit |   |            |   |                |       |
|                   | Wehr Farbe<br>für den Verwaltungsalltag.<br>Mehr Informationen.<br>Mehr Sicherheit.<br>Mehr Qualität.<br>Einfach mehr Unterstützung<br>mit more! rubin                                                                                    |   |            |   |                |       |
| III               | 0 <                                                                                                    |   |            |   |                |       |

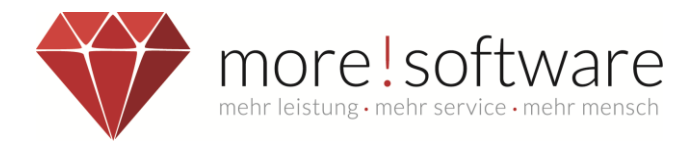

#### 6.3.3 Text

Wenn Sie dieses Werkzeug gewählt haben, können Sie mit Hilfe der Tastatur an der gewünschten Stelle einen Text verfassen und verschieben.

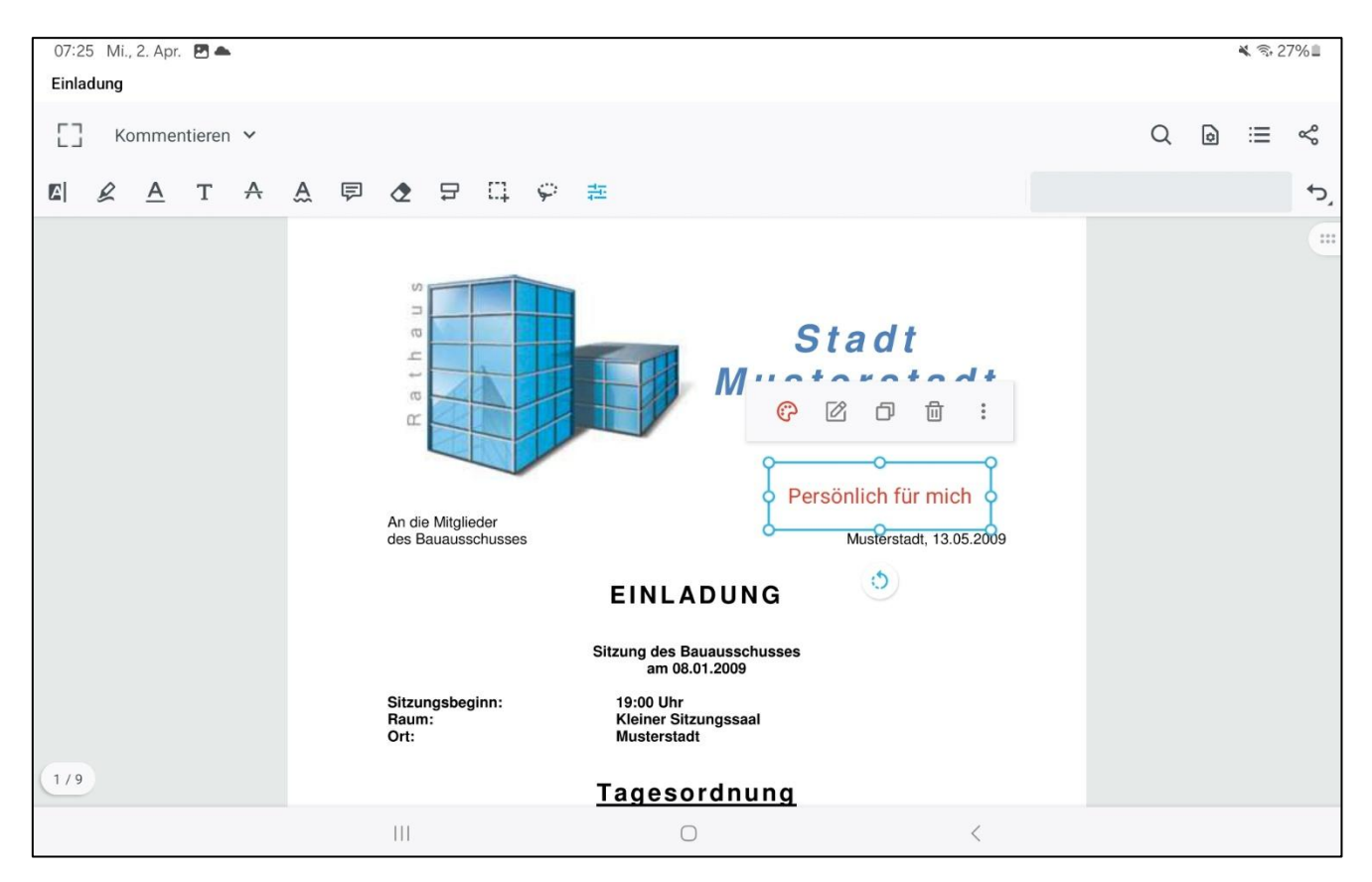

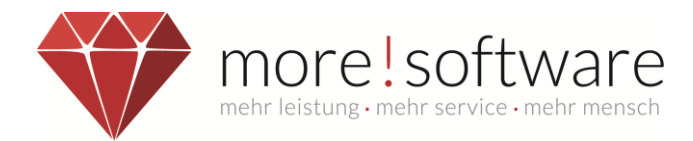

#### 6.3.4 Notiz

Hierüber fügen Sie an einer beliebigen Position im Dokument einen Notizzettel ein, welchen Sie mit Text versehen und bei Bedarf jederzeit ein und Ausblenden können um den Platz innerhalb der Mappe selbst zu sparen.

| 12:38 💩 🖬 🗹                |                                             |                                          |                    |               | 🙆 ¥ 🗟 8 | 6% |
|----------------------------|---------------------------------------------|------------------------------------------|--------------------|---------------|---------|----|
| [] Kommentieren 🗸          |                                             |                                          |                    | С             |         | ≔  |
|                            | . 🖻 🕭 🛱 🗄                                   | 1 <del>(</del> #                         | -                  | × 😭 🖌         | ×       | €* |
| Ei<br>Die häufigsten       | <b>nführung r</b><br>Ich bin ein Notizzette | oanierarme (<br>I ohne Zeichenbegrenzung | Gremienarhe        | it            |         |    |
| → Wie erhalte              | LÖSCHEN                                     |                                          | SCHLIESSEN         |               |         |    |
| $\rightarrow$ Wo finde ich | meine Sitzungs                              | unterlagen?                              |                    |               |         |    |
| → Wie kann ich             | n meine Notizen                             | und Anmerkungen                          | auf den Unterlagen | ı festhalten? |         |    |
|                            | III                                         | 0                                        | <                  |               |         |    |

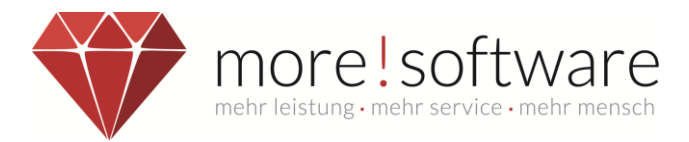

#### 6.3.5 Unterstreichen, Durchstreichen, Unterschlängeln

Mithilfe der drei Bearbeitungsfunktionen  $\underline{A}$   $\underline{A}$   $\underline{A}$  markieren Sie einfach gewünschte Texte innerhalb des Dokuments.

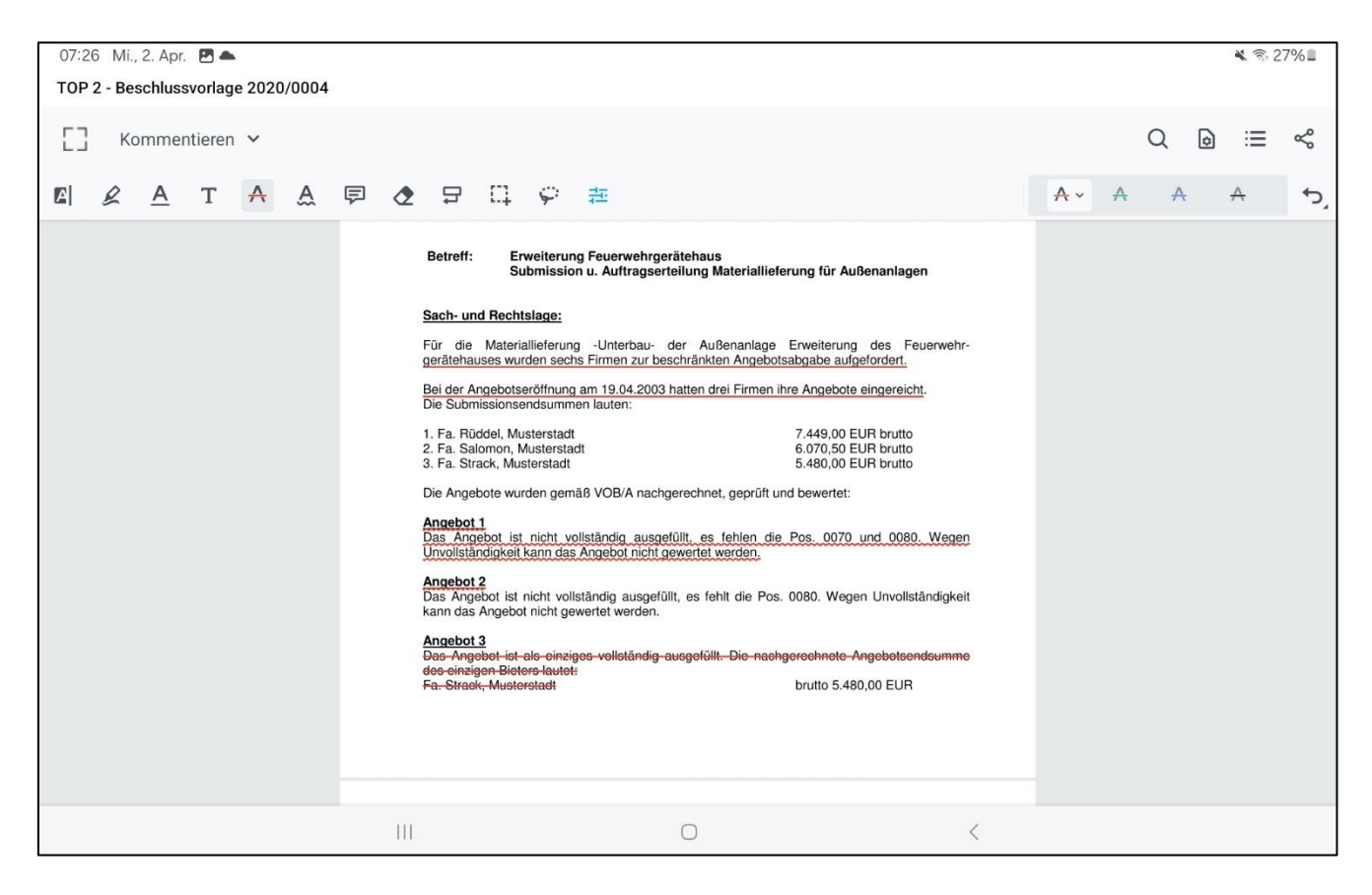

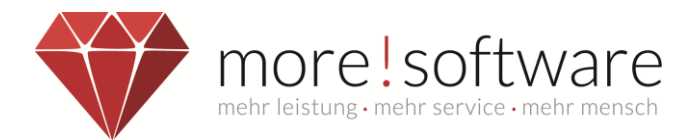

#### 6.3.6 Mehrfachauswahl

Mithilfe der Mehrfachauswahl markieren Sie einfach mehrere Annotationen um diese zu bearbeiten oder zu verschieben.

| 13:11 Frei | tag 28. Mä | rz |   |   |                                                                                                    |                                                                                                    |                                                                                                    |                                                                                                    |                                                                                                    |                                                                                                    |                                                                                                    |             |                                                                            |       |              |       | <b>?</b> 2   | 3 % 💽 |
|------------|------------|----|---|---|----------------------------------------------------------------------------------------------------|----------------------------------------------------------------------------------------------------|----------------------------------------------------------------------------------------------------|----------------------------------------------------------------------------------------------------|----------------------------------------------------------------------------------------------------|----------------------------------------------------------------------------------------------------|----------------------------------------------------------------------------------------------------|-------------|----------------------------------------------------------------------------|-------|--------------|-------|--------------|-------|
| []         |            | 88 |   |   |                                                                                                    |                                                                                                    |                                                                                                    | Ко                                                                                                    | mmenti                                                                                                    | eren                                                                                                    | /                                                                                                  |             |                                                                            |       |              | Q     | 00           | ᠿ     |
|            |            |    | R | Т | $\mathbf{\nabla}$                                                                                         | <u>A</u>                                                                                                    | A                                                                                                    | A                                                                                                    | ₽                                                                                                    | Ω.                                                                                                    | ٢                                                                                                  | ¦∳¦         |                                                                            | Keine | Voreinstellu | Ingen | <del>ر</del> | ¢     |
|            |            |    |   |   | Öffer<br>1.<br>Nicht<br>Grup<br>4.<br>5.<br>6.<br>7.<br>1.<br>2.<br>3<br>4.<br>5.<br>6.<br>Mit fr<br>Thon | tlicher Teil:<br>Genehmi<br>löffentlicher<br>- Kostena<br>- Früffert<br>- Funktion<br>- Funktion<br>- Funktion<br>- Funktion<br>- Funktion<br>- Funktion<br>- Funktion<br>- Statteil I<br>Abwasse<br>hier: Anss<br>Stadtteil I<br>Herschbe<br>Digitale D<br>Ausschüe<br>Verschiet<br>Genehmi<br>Vorbereit<br>hier: Hers<br>Greiter<br>- Massen<br>Greiter<br>- Massen<br>- Massen<br>- | gung der N<br>Teil:<br>Flat<br>utstellung<br>bb die Ans-<br>anlität der Ans-<br>anlität der Ans-<br>nalität der Ans-<br>haltät der Ans-<br>hungslehrg-<br>sen. den<br>barstellung<br>sen. den<br>barstellung<br>sen. den<br>denes, Mitt<br>gung der M<br>angelegen<br>pplerung v | ten des Sitzu<br>des Sitzu<br>chaffung<br>genheit<br>di-behan<br>sitücks PI<br>Teilortska<br>an die n<br>der gefas<br>teilungen<br>chneider<br>heiten<br>nor allen I | rift Duplizie ingdienstes b von Tablets s von Tablets s vo | eren<br>leim Papie<br>55 von He<br>er Stadt M<br>1<br>55 von He<br>er Stadt M<br>1<br>1<br>1<br>1<br>1<br>1<br>1<br>1<br>1<br>1<br>1<br>1<br>1<br>1<br>1<br>1<br>1<br>1<br>1 | Löscher<br>rversand<br>m Fritz Müll<br>Isterstadt,<br>ale Kläranlag<br>It und den<br>nore! softwar | n<br>e<br>e | 2020/0020<br>2021/0005<br>2020/0028<br>2020/0026<br>2020/0032<br>2020/0032 |       |              |       |              |       |

#### 6.3.7 Radiergummi

Mit dem Radiergummi haben Sie die Möglichkeit einzelne oder auch alle Annotationen zu entfernen ohne diese einzeln anwählen zu müssen.